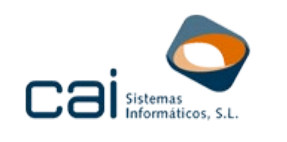

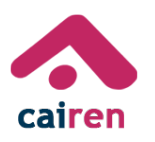

## **NOVEDADES Y MEJORAS** SOLICITUD DEL NÚMERO DE REFERENCIA Y LA POSTERIOR **CONSULTA DE DATOS FISCALES**

## SOLICITUD DEL NÚMERO DE REFERENCIA

Dentro de la opción de menú DATOS PERSONALES – Grupo familiar pulsa en

🗞 Volcado de datos desde AEAT el botón

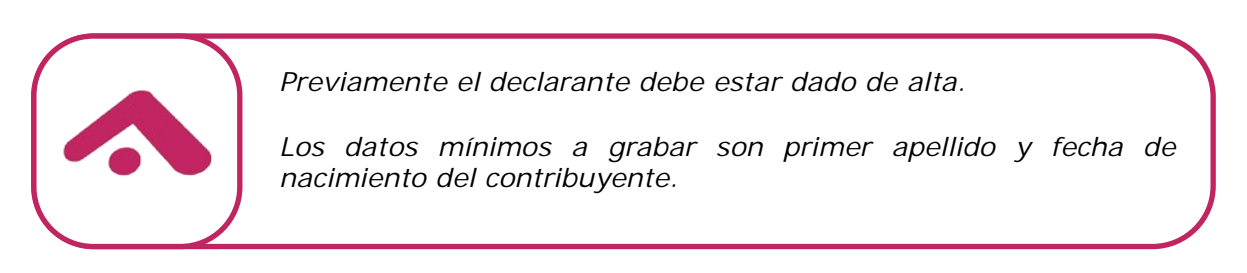

Aparecerá la pantalla de SELECCIÓN DE PERCEPTORES, que permitirá elegir a los perceptores a los que solicitar la referencia.

Accederás solicitud de la referencia través del botón а а

| 2                                                                     | Solici    | tud de referen                                                             | ncia a la AEAT                                               |                       |                                     |                              |                    |                        |        |  |   |
|-----------------------------------------------------------------------|-----------|----------------------------------------------------------------------------|--------------------------------------------------------------|-----------------------|-------------------------------------|------------------------------|--------------------|------------------------|--------|--|---|
|                                                                       | Selec     | ción de perceptores<br>Solicitud de<br>N.I.F.<br>BUYENTE<br>00000001R<br>E | e referencia a la AEAT<br>Primer apel<br>VOLCADO<br>APELCERO | ido Seg<br>VOL<br>APE | undo apellido t<br>CADO 1<br>LDOS 1 | Nombre<br>VOLCADO<br>WILLIAM | Nº referencia<br>1 | - C                    | ×      |  |   |
| 🔺 So                                                                  | licitud R | eferencia                                                                  |                                                              |                       |                                     |                              |                    |                        | _      |  | × |
| (*) En caso de DNI permanente la fecha de validez debe ser 01/01/3999 |           |                                                                            |                                                              |                       |                                     |                              |                    |                        |        |  |   |
| NIF                                                                   | 0002W     | Primer apellido APELCERO                                                   | Segundo apellido<br>APELDOS                                  | Nombre<br>WILLIAM     | Importe Casilla 450                 | Fecha valio<br>0,00          | lez DNI (*)        | 5 últimos dígitos IBAN | Solic. |  |   |
|                                                                       |           |                                                                            |                                                              |                       |                                     |                              |                    |                        |        |  |   |

Es necesario aportar la siguiente información:

Importe de la casilla 450 del ejercicio 2016. Este dato se propondrá por la aplicación desde los datos obtenidos desde CAIREN 2016

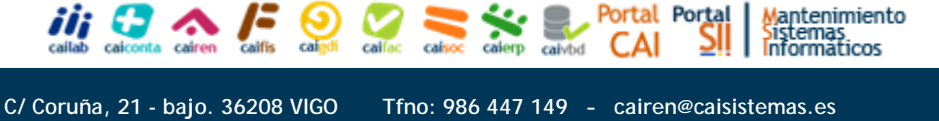

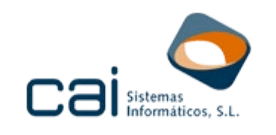

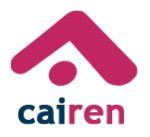

- Fecha de validez DNI. En caso de ser un DNI permanente la fecha de validez debe ser 01/01/9999
- Últimos cinco dígitos de alguna cuenta bancaria titularidad del declarante.
   Este dato solo es obligatorio en el caso de DNI permanente o NIF que comience con las letras K, L, M, X, Y o Z.

Marcando la columna "Solic." que corresponda al declarante/s y pulsando en el botón o se realizará la descarga y almacenamiento del número de referencia.

## • CONSULTA DE DATOS FISCALES

Desde la pantalla de SELECCIÓN DE PERCEPTORES, con la columna "N°

Referencia" ya cargada con la referencia, debes pulsar el botón [

En pantalla se mostrarán los datos fiscales del declarante y podrás imprimirlos pulsando sobre ella con el botón derecho del ratón.

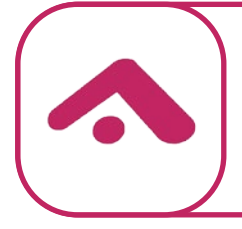

No olvides dejar marcada la última columna "**Imp**.", para seleccionar al declarante.

Ten en cuenta que en esta versión todavía no está disponible la descarga de estos datos fiscales al programa.

Para más información sobre este proceso puedes consultar el siguiente manual: <u>https://www.caisistemas.es/descargas/renta/Volcado-DF-AEAT.pdf</u>, que siempre tendrás disponible en el botón de ayuda que se muestra en la propia pantalla de **SELECCIÓN DE PERCEPTORES.** 

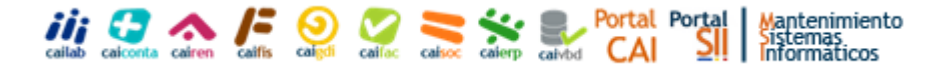